## ISTRUZIONI PER EFFETTUARE ORDINI VIA WEB

In questo campo compare un **indirizzo mail** al quale verrà inviata la conferma d'ordine. Voi potete sostituirlo con uno alternativo.

In questo campo potete inserire un vostro eventuale **numero** di ordine.

In questo campo potete inserire eventuali note da trasmettere inerenti all'ordine.

| Induio Ordine Online                                                                                  | L'articolo può essere<br>ricercato digitando il suo<br>codice o parte di esso                                                                                             |
|----------------------------------------------------------------------------------------------------|----------------------------------------------------------------------------------------------------|
| Ins.note Ordine :                                                                                     | premendo RETUNR o                                                                                                    |
| Ricerca articoli da inserire nell'ordine    Codice Articolo    Descrizione    Pulisci - Nuova ricerca | cliccando su<br>Cerca x Codice<br>L'articolo può essere<br>ricercato digitando parte<br>della sua descrizione<br>premendo RETURN o<br>cliccando su<br>Cerca x Descrizione |

| Salva ordine Inserire eventuale vostro numero ord                              | line :                                              | Listino in vigore 03/2017                         |
|--------------------------------------------------------------------------------|-----------------------------------------------------|---------------------------------------------------|
| erca articoli da inserire nell'ordine                                          |                                                     |                                                   |
|                                                                                |                                                     |                                                   |
|                                                                                |                                                     |                                                   |
| OIL/ARA260 Contenitore.per.recupero.c                                          | lio.frenicapacita260L.                              | .COLORE. 317                                      |
| OIL/AZZ260 Contenitore.per.recupero.a                                          | intigelocapacita260LC                               | COLORE. AZ  317.                                  |
| OIL/A22500 Contenitore.per.recupero.c<br>OIL/GIA260 Contenitore.per.recupero.c | lio.emulsionabilecapacita                           | a260L. 317.                                       |
| DIL/GIA500 Contenitore.per.recupero.c<br>OIL/GRI260 Contenitore.per.recupero.c | lio.emulsionabilecapacita<br>lio.idraulicocapacita2 | a50015 467<br>601C0L 317▼ Pulisci - Nuova ricerca |
|                                                                                |                                                     |                                                   |
|                                                                                |                                                     |                                                   |
| Salva artine Teserire eventuale vostro numero or                               | ina -                                               | Listino in vigore 03/2017                         |
|                                                                                |                                                     |                                                   |
| cerca articoli da inserire nell'ordine                                         |                                                     |                                                   |
| odice Articolo ECOIL/ARA500 Cerca                                              | x Codice 🛛 🖤 Inserisci Q ta                         | à da ordinare: Inserisci                          |
| Descrizione Contenitore per recupero olio fre                                  | ni (capacita' 500L) COLORE AM                       | RANCIONE Cerca x descrizione                      |
|                                                                                | -                                                   |                                                   |
| Pulisci - Nuova ricerca                                                        |                                                     |                                                   |
|                                                                                |                                                     |                                                   |
|                                                                                |                                                     |                                                   |
| a Formitura : 467.000                                                          |                                                     |                                                   |
| e Formura : 407,000                                                            |                                                     |                                                   |
| Codice   Q.tà                                                                  | Descrizion                                          | ne Drezzo Netto                                   |
|                                                                                |                                                     |                                                   |
|                                                                                |                                                     |                                                   |

Una volta avviata la ricerca appare una lista con tutti gli articoli <u>simili</u> a quello cercato. Selezionare nella lista quello che si desidera ordinare

Dopo avere selezionato l'articolo dalla lista inserire la quantità che si desidera ordinare e premere RETURN o cliccare su Inserisci

L'articolo selezionato viene inserito nell'ordine. Se si desidera ordinare un ulteriore articolo procedere come sopra.

| Elimina Riga Selezionata Varia Q.tz                                                                                  | a Riga selezionata < Q.tà 🦷 🦷          | Inserisci Q.tà Esci da variazione | Per correggere una riga<br>già inserita, bisogna<br>selezionarla e:      |
|----------------------------------------------------------------------------------------------------|----------------------------------------|-----------------------------------|--------------------------------------------------------------------------|
| Codice   Q.tà                                                                                                    | Descrizione                            | Prezzo Netto                      | - variare quantità oppure                                                |
| ECOIL/ARA500  1   Contenitore pe                                                                                     | r recupero olio freni (capacita' 500L) | COLORE   467,00                   | - eliminare riga                                                         |
| Salva ordine Inserire eventuale vostro numero o<br>Ricerca articoli da inserire nell'ordine<br>Codice Articolo ECOIL | rdine : Listin                         | o in vigore 03/2017               | Terminato l'inserimento di<br>tutti gli articoli premere<br>Salva ordine |
| Descrizione                                                                                                    |                                        | 0                                 |                                                                          |

Una volta salvato l'ordine non sarà più modificabile online e verrà in automatico inviata una mail, all'indirizzo indicato, con la conferma di ricezione dell'ordine. Verrete reindirizzati all'area riservata dove potrete vedere il vostro ordine inserito tra quelli acquisiti.

Per eventuale assistenza nella compilazione degli ordini web potete contattare il nostro ufficio commerciale 0521/993741.

•